## How To Upload Additional Documents

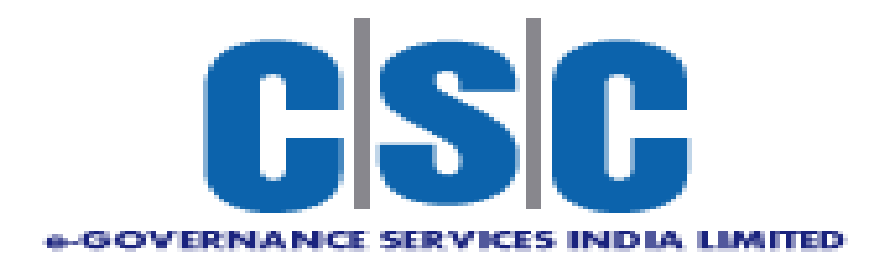

## **Procedure for upload additional documents**

• Login to your account as shown below.

| Guidelines for Candidates                                                                                  | What's New        | Login                                  |
|----------------------------------------------------------------------------------------------------|-------------------|----------------------------------------|
| How to apply online<br>Popup Blocker Guidance<br>Forgot Password?<br>Cropping Photo and Signature          | 1: no latest news | Username<br>test<br>Password<br>       |
| Help Line                                                                                                  |                   | Enter the text as in the image 08BC2CD |
| This help desk is only for queries related to Portal.<br>ନ00000000 ନ00000000<br>ଙ୍କ OP SCconline@gmail.com |                   | Log In<br>Forgot Password/Username     |
| Result News                                                                                                |                   | New User/ Register Here                |

- After successful Application submission, candidate should go to My Application as shown below.
- Click on My Application

| 🛛 Home                 | My Application                                         |
|------------------------|--------------------------------------------------------|
| 🛛 My Profile           | Advertisement Type Please Select Year Select Post Name |
| Profile Creation       |                                                        |
| D View & Print Profile |                                                        |
| Online Application     |                                                        |
| My Application         |                                                        |
| 🛛 Help                 |                                                        |
|                        |                                                        |
|                        |                                                        |
|                        |                                                        |
|                        |                                                        |

• Select Advertisement type, Examination year and Exam name for which candidate want to upload document.

| 🛛 Home                 | My Application                                         |
|------------------------|--------------------------------------------------------|
| 🛛 My Profile           | Advertisement Type Please Select Year Select Post Name |
| Profile Creation       |                                                        |
| D View & Print Profile |                                                        |
| Online Application     |                                                        |
| My Application         |                                                        |
| 0 Help                 |                                                        |
|                        |                                                        |
|                        |                                                        |
|                        |                                                        |
|                        |                                                        |

• Select checkbox displayed in front of examination name and click on document upload

| D Home                 | My Application                                                                                          |  |  |  |  |  |  |  |  |  |
|------------------------|----------------------------------------------------------------------------------------------------|--|--|--|--|--|--|--|--|--|
| 🛛 My Profile           | Advertisement Type Please Select Year Select Post Name                                                  |  |  |  |  |  |  |  |  |  |
| Profile Creation       | Direct Recruitment V 2018 V 02/2018 Asst. Section Officer                                               |  |  |  |  |  |  |  |  |  |
| D View & Print Profile | View Application Receipt Cancel Application Select Centre Hall Ticket Result Interview Post Preferences |  |  |  |  |  |  |  |  |  |
| Online Application     | Application ID Examination Name Status Remark                                                           |  |  |  |  |  |  |  |  |  |
| My Application         | 1800000005501700000025 02/2018 - Asst. Section Officer (31/07/2018) UnPaid Pay Now Document Upload      |  |  |  |  |  |  |  |  |  |
| 🛛 Help                 |                                                                                                    |  |  |  |  |  |  |  |  |  |
|                        |                                                                                                    |  |  |  |  |  |  |  |  |  |
|                        |                                                                                                    |  |  |  |  |  |  |  |  |  |
|                        |                                                                                                    |  |  |  |  |  |  |  |  |  |

• After click on upload document following window will display

|                   |                              |                                                                           | 000010111  |
|-------------------|------------------------------|---------------------------------------------------------------------------|------------|
| M                 | Certificate Upload           |                                                                           |            |
|                   | Advertisement Number         | 02/2018                                                                   |            |
| Adverti:<br>Direc | Select Certificate Type      | Select V                                                                  |            |
|                   | Application ID               | 180000005501700000025                                                     |            |
| View              | Upload Document              | Choose File No file chosen                                                |            |
| _                 | Certificate Type Description |                                                                           | _          |
|                   |                              |                                                                           |            |
|                   | Yo                           | u Will Not Able to Upload Any New Document After Clicking On Close Button | Document L |
|                   |                              | Save Close                                                                |            |

• Select the type of certificate

|                  |                              |                                                                                    | 1 |                 |
|------------------|------------------------------|------------------------------------------------------------------------------------|---|-----------------|
| M                | Certificate Upload           |                                                                                    |   |                 |
|                  | Advertisement Number         | 02/2018                                                                            |   |                 |
| Adverti<br>Direc | Select Certificate Type      | Select 🔻                                                                           |   |                 |
|                  | Application ID               | Select Aadhar card                                                                 |   |                 |
| View             | Upload Document              | Degree marks cards and convocation or PDC<br>Reservation certificates (if claimed) |   |                 |
| _                | Certificate Type Description | Physical standards certificate<br>NOC (In case of government servants)             |   |                 |
|                  |                              |                                                                                    |   |                 |
|                  |                              | You Will Not Able to Upload Any New Document After Clicking On Close Button        |   | Document Upload |
|                  |                              |                                                                                    |   |                 |
|                  |                              | Save Close                                                                         |   |                 |

• Upload the document by click on choose file and Write the description of certificate type then click on save button.

| M                | Certificate Upload           |                                                                            |            |
|------------------|------------------------------|----------------------------------------------------------------------------|------------|
|                  | Advertisement Number         | 02/2018                                                                    |            |
| Adverti<br>Direc | Select Certificate Type      | Select V                                                                   |            |
|                  | Application ID               | 180000005501700000025                                                      |            |
| View             | Upload Document              | Choose File No files (oSen                                                 |            |
|                  | Certificate Type Description |                                                                            |            |
|                  | Y                            | ou Will Not Able to Upload Any New Document After Clicking On Close Button | Document L |
|                  |                              | Ciose                                                                      |            |

• After saved message is displayed as shown below click on ok button

|                                      | Certificate Uploaded Successfully !      | ОК                         | Se |
|--------------------------------------|------------------------------------------|----------------------------|----|
| My Application                       | ear Select Post Name                     |                            |    |
| View Application Receipt Cancel Appl | ication Select Centre Hall Ticket Result | Interview Post Preferences |    |

• Uploaded document will display in grid as shown below

| 2       | Cer | tificate Upload           |                                   |                           |                                |      |  |         |                 |
|---------|-----|---------------------------|-----------------------------------|---------------------------|--------------------------------|------|--|---------|-----------------|
| 🛛 Hon   | Adv | vertisement Number        | 02/2018                           |                           |                                |      |  |         |                 |
| TI My I | Sel | ect Certificate Type      | Select                            | •                         |                                |      |  |         |                 |
|         | Арр | lication ID               | 180000005501700000025             |                           |                                |      |  |         |                 |
| 0 F     | Upl | oad Document              | Choose File No file chosen        |                           |                                |      |  |         |                 |
| ים      | Cer | tificate Type Description |                                   |                           |                                |      |  |         |                 |
| 🛛 Onli  |     |                           |                                   |                           |                                |      |  |         |                 |
|         |     | Y                         | ou Will Not Able to Upload Any Ne | w Document After Clicking | On Close Button                |      |  | Pay Now | Document Upload |
| ⊔му≀    |     |                           |                                   |                           |                                |      |  | ,       |                 |
| 0 Help  |     |                           | Save                              | Close                     |                                |      |  |         |                 |
|         |     | Advertisement No.         | Transaction ID                    | Certificate Type          | Certificate Type<br>Desciption | View |  |         |                 |
|         |     | 02/2018                   | 180000005501700000025             | Aadhar card               | HGHF                           | View |  |         |                 |

• Click on view to see uploaded certificate

| łome               | M       | Application                  |                                 |                               |                                |      |  |
|--------------------|---------|------------------------------|---------------------------------|-------------------------------|--------------------------------|------|--|
|                    |         | Certificate Upload           |                                 |                               |                                |      |  |
| /ly Profile        | Adverti | Advertisement Number         | 02/2018                         |                               |                                |      |  |
| Profile Creation   | Direc   | Select Certificate Type      | Select                          | T                             |                                |      |  |
|                    | View    | Application ID               | 18000000550170000025            |                               |                                |      |  |
|                    |         | Upload Document              | Choose File No file chosen      |                               |                                |      |  |
| Online Application |         | Certificate Type Description |                                 |                               |                                |      |  |
| /ly Application    | Ø       |                              |                                 |                               |                                |      |  |
|                    |         |                              | You Will Not Able to Upload Any | View Document After Clicking  | On Close Button                |      |  |
|                    |         |                              |                                 |                               |                                |      |  |
|                    |         |                              | s                               | ave Close                     |                                |      |  |
|                    |         |                              |                                 |                               |                                |      |  |
|                    |         | Advertisement No.            | Transaction ID                  | Certificate Type              | Certificate Type<br>Desciption | View |  |
|                    |         | 02/2018                      | 18000000550170000025            | Aadhar card                   | HGHF                           | View |  |
|                    |         | 02/2018                      | 18000000550170000025            | SSLC or equivalent marks      | jghfgh                         | View |  |
|                    |         |                              |                                 | extract showing date of birth |                                |      |  |
|                    |         | 02/2018                      | 180000005501700000025           | Physical standards            | GHG                            | View |  |
|                    |         |                              |                                 | certificate                   |                                |      |  |
|                    |         | -                            |                                 |                               |                                |      |  |

- After uploading all documents click on close button
- After clicking on close button you will not able to upload any new document

| IVI    |                                                    |                                                                                                    |                                                                                                    |                                                         |                              |                 |
|--------|----------------------------------------------------|----------------------------------------------------------------------------------------------------|----------------------------------------------------------------------------------------------------|---------------------------------------------------------|------------------------------|-----------------|
| - A.   | Certificate Upload                                 |                                                                                                    |                                                                                                    |                                                         |                              |                 |
| Advert | Advertisement Number                               | 02/2018                                                                                                    |                                                                                                    |                                                         |                              |                 |
| Dire   | Select Certificate Type                            | Select                                                                                                    | •                                                                                                    |                                                         |                              |                 |
| View   | Application ID                                     | 180000005501700000025                                                                                                    |                                                                                                    |                                                         |                              |                 |
|        | Upload Document                                    | Choose File No file chosen                                                                                                    |                                                                                                    |                                                         |                              |                 |
|        | Certificate Type Description                       |                                                                                                    |                                                                                                    |                                                         |                              |                 |
|        | I _                                                |                                                                                                    |                                                                                                    |                                                         | _                            | Document Upload |
|        |                                                    |                                                                                                    |                                                                                                    |                                                         |                              |                 |
|        |                                                    | You Will Not Able to Upload Any                                                                                                    | New Document After Clicking                                                                                                    | On Close Button                                         |                              |                 |
|        |                                                    | You Will Not Able to Upload An                                                                                                    | / New Document After Clicking                                                                                                    | On Close Button                                         |                              |                 |
|        |                                                    | You Will Not Able to Upload An                                                                                                    | V New Document After Clicking                                                                                                    | On Close Button                                         |                              |                 |
|        |                                                    | You Will Not Able to Upload An                                                                                                    | v New Document After Clicking                                                                                                    | On Close Button                                         |                              |                 |
|        | Advertisement No.                                  | You Will Not Able to Upload And                                                                                                    | v New Document After Clicking<br>ave Close<br>Certificate Type                                                                                    | On Close Button                                         | View                         |                 |
|        | Advertisement No.<br>02/2018                       | You Will Not Able to Upload Any<br>s<br>Transaction ID<br>180000005501700000025                                                                                                    | Aadhar card                                                                                                    | On Close Button                                         | View<br>View                 |                 |
|        | Advertisement No.<br>02/2018<br>02/2018            | You Will Not Able to Upload Any<br>s<br>Transaction ID<br>180000005501700000025<br>180000005501700000025                                                                                            | Aadhar card<br>SSLC or equivalent marks<br>card /TC/Cumulative record<br>extract showing date of birth                                            | On Close Button Certificate Type Desciption HGHF jghfgh | View<br>View<br>View         |                 |
|        | Advertisement No.<br>02/2018<br>02/2018<br>02/2018 | You Will Not Able to Upload Am           s           Transaction ID           180000005501700000025           180000005501700000025           180000005501700000025           180000005501700000025 | Aadhar card      SSLC or equivalent marks     card /TC/Cumulative record     extract showing date of birth     Physical standards     certificate | Certificate Type<br>Desciption<br>HGHF<br>jghfgh<br>GHG | View<br>View<br>View<br>View |                 |

• After click on close button all documents get uploaded successfully and document upload link will be disable

| 🛛 Home                 | My Application     |            |                      |                                                    |              |                 |        |           |             |        |         |  |
|------------------------|--------------------|------------|----------------------|----------------------------------------------------|--------------|-----------------|--------|-----------|-------------|--------|---------|--|
| 0 My Profile           | Advertisement Type | PI         | lease Select Year    | 1                                                  | Select Post  | Name            |        |           |             |        |         |  |
| Profile Creation       | Direct Recruitment | •          | 2018 •               |                                                    | 02/2018 /    | Asst. Section C | fficer |           |             |        |         |  |
| D View & Print Profile | View Application   | Receipt    | Cancel Application   | Sel                                                | elect Centre | Hall Ticket     | Result | Interview | Post Prefer | ences  |         |  |
| Online Application     | Application I      | )          | Examination Nar      | me                                                 |              |                 |        |           |             | Status | Remark  |  |
| My Application         | 1800000055         | 0170000002 | 25 02/2018 - Asst. S | 2/2018 - Asst. Section Officer (31/07/2018) UnPaid |              |                 |        |           |             |        | Pay Now |  |
| 🛛 Help                 |                    |            |                      |                                                    |              |                 |        |           |             |        |         |  |

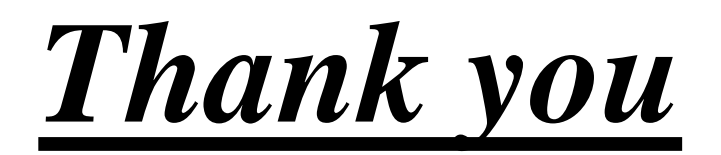